# 2011

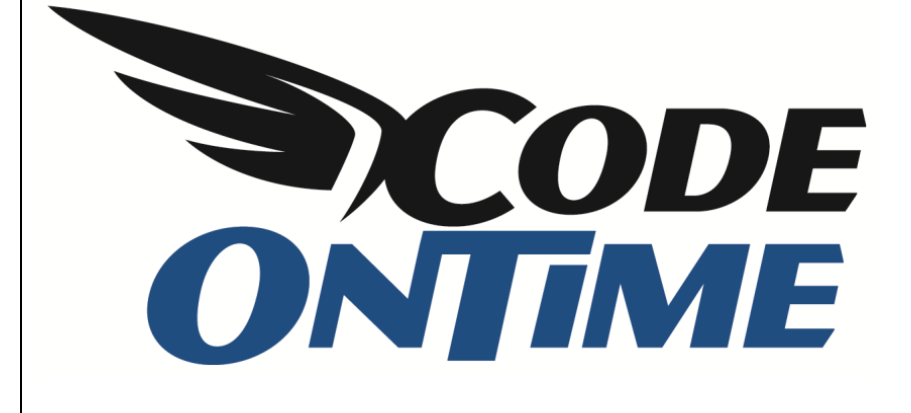

# **USER GUIDE**

Form Category Rendering Modes

## **Categories**

In the detail view of records in *Code On Time* applications, fields are organized according to categories. By default, the primary fields of a record are listed under a *General* category, while reference fields are listed under *Reference*.

Categories can be modified by using *Code On Time Designer*. They have several modifiable parameters that can change the way that detail view renders the information.

#### **Adding New Categories**

We will be using the Northwind sample database. By default, the detail view for employee records only has one category, called General. Let's change the categories to *General*, *Hire Date and Manager*, *Address*, and *Notes*.

Run *Code On Time Generator*, select the project name you wish to edit, and press the *Design* button. From the list of *All Controllers*, select *Employees*. Switch to the *Categories* tab, and you will see the two currently existing categories, one for *createForm1* view and the other for *editForm1* view. You will need to create some new categories, and delete the *Employees* category.

To start, mouse over the *Employees* category, activate the dropdown, and press *Delete*. On the action bar, press *New* / *New Category*. This category will have *View* of "editForm1", *Header Text* of "General", and *Description* of "These are the fields of the employees record that can be edited."

| Project Designer                                                                                                    | exit                                                                                                    |  |  |  |  |  |  |  |  |  |
|----------------------------------------------------------------------------------------------------|----------------------------------------------------------------------------------------------------|--|--|--|--|--|--|--|--|--|
| G Home > Controller: Employees                                                                                                    |                                                                                                    |  |  |  |  |  |  |  |  |  |
| Controller Commands Fields Views Categories Data Fields Action Groups Actions                                                                                                    |                                                                                                    |  |  |  |  |  |  |  |  |  |
| Please fill this form and click OK button to create a new view category record. Click Cancel to r                                                                                                    | return to the previous screen.                                                                            |  |  |  |  |  |  |  |  |  |
|                                                                                                    | View: New Category 🝷                                                                                      |  |  |  |  |  |  |  |  |  |
| General<br>Specify a header and description for this category.                                                                                                    | View * editForm1   General Description * These are the fields of the employees record that can be edited. |  |  |  |  |  |  |  |  |  |
| Rendering<br>If attribute <i>New Column</i> is set to <i>Yes</i> then the category is rendered in the new column.<br>Specifying the <i>tab</i> will display a bar of tabs above the view and will make the category visible<br>only when the tab is selected. | New Column<br>No  Tab                                                                                     |  |  |  |  |  |  |  |  |  |
| View <b>tutorial</b> about category rendering modes.                                                                                                    | Floating<br>N/A -                                                                                         |  |  |  |  |  |  |  |  |  |

Save this category, and create another category. This one will have *View* of "editForm1", *Header Text* of "Hire Date and Manager", and *Description* of "Specify the employee hire date and manager."

| Project Designer                                                                                                    | exit                                                                                                    |
|----------------------------------------------------------------------------------------------------|----------------------------------------------------------------------------------------------------|
| O Home > Controller: Employees                                                                                                    |                                                                                                    |
| Controller Commands Fields Views Categories Data Fields Action Group                                                                                                    | s Actions                                                                                                    |
| Please fill this form and click OK button to create a new view category record. Click Cancel to                                                                                                    | return to the previous screen.                                                                                   |
|                                                                                                    | View: New Category 🔹                                                                                             |
| General<br>Specify a header and description for this category.                                                                                                    | View * editForm1   Header Text * Hire Date and Manager Description * Specify the employee hire date and manager. |
| Rendering<br>If attribute <i>New Column</i> is set to <i>Yes</i> then the category is rendered in the new column.<br>Specifying the <i>tab</i> will display a bar of tabs above the view and will make the category visible<br>only when the tab is selected.<br>View tutorial about category rendering modes. | New Column<br>N/A ▼<br>Tab<br>Floating<br>N/A ▼<br>Collapsed                                                     |

Save and create a new category. *View* will be "editForm1", *Header Text* is "Address", and *Description* is "Employee address and home phone number."

| Project Designer                                                                                                    | exit                                            |
|----------------------------------------------------------------------------------------------------|-------------------------------------------------|
| O Home > Controller: Employees                                                                                                    |                                                 |
| Controller Commands Fields Views Categories Data Fields Action Groups                                                                                                    | Actions                                         |
| Please fill this form and click OK button to create a new view category record. Click Cancel to r                                                                                                    | eturn to the previous screen.                   |
|                                                                                                    | View: New Category 🔹                            |
| General<br>Specify a header and description for this category.                                                                                                    | View * editForm1                                |
| Rendering<br>If attribute <i>New Column</i> is set to <i>Yes</i> then the category is rendered in the new column.<br>Specifying the <i>tab</i> will display a bar of tabs above the view and will make the category visible<br>only when the tab is selected.<br>View tutorial about category rendering modes. | New Column<br>N/A ▼<br>Tab<br>Floating<br>N/A ▼ |

The last category will have *View* of "editForm1", *Header Text* of "Notes", and *Description* of "Personal employee record."

| Project Designer                                                                                                    | exit                                                                           |
|----------------------------------------------------------------------------------------------------|--------------------------------------------------------------------------------|
| O Home > Controller: Employees                                                                                                    |                                                                                |
| Controller Commands Fields Views Categories Data Fields Action Groups                                                                                                    | Actions                                                                        |
| Please fill this form and click OK button to create a new view category record. Click Cancel to                                                                                                    | return to the previous screen.                                                 |
|                                                                                                    | View: New Category                                                             |
| General<br>Specify a header and description for this category.                                                                                                    | View * editForm1 @  Header Text * Notes Description * Personal emplyee record. |
| <b>Rendering</b><br>If attribute <i>New Column</i> is set to <i>Yes</i> then the category is rendered in the new column.<br>Specifying the <i>tab</i> will display a bar of tabs above the view and will make the category visible<br>only when the tab is selected. | New Column<br>N/A 🔻<br>Tab                                                     |

#### **Adding Data Fields**

Now, we will need to add data fields to all of the categories. If a field is listed several times in different categories, the page will not work. Select *General* from the list of categories, and switch to the *Data Fields* tab. On the action bar, press *New | New Data Field*. Specify *Field Name* to be "LastName", *Columns* to be "25", and *Header Text* to be "Last Name".

| Category Data Fields Visibility                                                                                                    |                                                  |
|----------------------------------------------------------------------------------------------------|--------------------------------------------------|
| Please fill this form and click OK button to create a new data field record. Click Cancel to ret                                                                                          | urn to the previous screen.                      |
|                                                                                                    | View: New Data Field 🔻                           |
| * - indicates a required field                                                                                                    | OK Cancel                                        |
| New Data Field                                                                                                    | Field Name *                                     |
| Complete the form. Make sure to enter all required fields.                                                                                                    | LastName 🖉                                       |
|                                                                                                    | Alias<br>(select)                                |
| Presentation                                                                                                    | Columns                                          |
| Specify visual properties of the data field.                                                                                                    | 25                                               |
|                                                                                                    | Rows                                             |
|                                                                                                    | Values of this field cannot be edited. * Default |
|                                                                                                    | Text Mode *<br>N/A ▼                             |
| Header and Footer                                                                                                    | Header Text                                      |
| Header and footer are displayed above and below the data field in the form. If the header<br>and footer and not defined on the view data field level that the value is inherited from the | Last Name                                        |

Save, and create another data field. This will have Field Name of "FirstName", Columns of "20", and Header Text of "First Name".

| New Data Field                                                                            | Field Name *                                     |
|-------------------------------------------------------------------------------------------|--------------------------------------------------|
| Complete the form. Make sure to enter all required fields.                                | FirstName 🖉                                      |
|                                                                                           | Alias<br>(select)                                |
| Presentation                                                                              | Columns                                          |
| Specify visual properties of the data field.                                              | 20                                               |
|                                                                                           | Rows                                             |
|                                                                                           | Values of this field cannot be edited. * Default |
|                                                                                           | Text Mode *                                      |
| Handar and Footor                                                                         |                                                  |
|                                                                                           | Header Text                                      |
| Header and footer are displayed above and below the data field in the form. If the header | First Name                                       |

The next data field will have *Field Name* of "TitleOfCourtesy", *Header Text* of "Title of Courtesy", *Columns* of "5" and *Auto Complete Minimum Prefix Length* of "1".

| New Data Field                                                                                                    | Field Name *                                                      |
|----------------------------------------------------------------------------------------------------|-------------------------------------------------------------------|
| Complete the form. Make sure to enter all required fields.                                                                                                    | TitleOfCourtesy 🥢                                                 |
|                                                                                                    | Alize                                                             |
|                                                                                                    | (coloct)                                                          |
|                                                                                                    | (select)                                                          |
|                                                                                                    |                                                                   |
| Presentation                                                                                                    | Columns                                                           |
| Specify visual properties of the data field.                                                                                                    | 5                                                                 |
|                                                                                                    |                                                                   |
|                                                                                                    | Rows                                                              |
|                                                                                                    |                                                                   |
|                                                                                                    | Values of this field cannot be edited. *                          |
|                                                                                                    | Default 🔻                                                         |
|                                                                                                    |                                                                   |
|                                                                                                    |                                                                   |
|                                                                                                    | N/A 👻                                                             |
|                                                                                                    |                                                                   |
| Header and Footer                                                                                                    | Header Text                                                       |
| Header and footer are displayed above and below the data field in the form. If the header                                                                                                    |                                                                   |
| and footer and not defined on the view data field level that the value is inherited from the                                                                                                   |                                                                   |
|                                                                                                    | Footer Text                                                       |
|                                                                                                    |                                                                   |
|                                                                                                    |                                                                   |
| Miscellaneous                                                                                                    | Data Format String                                                |
| Specify miscellaneous presentation properties of the data field.                                                                                                    |                                                                   |
|                                                                                                    | Use data format strings compatible with String. format functions. |
| A data format string is applied to the field value on the client via JavaScript <i>String.format</i> function if                                                                               | Format On Olivert                                                 |
| Format On Client's set to No.                                                                                                    |                                                                   |
|                                                                                                    |                                                                   |
| hyperlink format string is an absolute or relative (starting with ~) UKL that may include field names enclosed in curly brackets. You can place <i>blank</i> or any other standard window name | Hyperlink Format String                                           |
| followed by <i>color</i> symbol in front of the URL.                                                                                                    |                                                                   |
|                                                                                                    |                                                                   |
| on this field.                                                                                                    | Auto Complete Minimum Prefix Length                               |
|                                                                                                    | 1                                                                 |

The next data field will have Field Name of "Photo".

| New Data Field                                             | Field Name * |
|------------------------------------------------------------|--------------|
| Complete the form. Make sure to enter all required fields. | Photd 🥥      |

The last field in this category will have *Field Name* of "Extension" and *Columns* of "5".

| New Data Field<br>Complete the form. Make sure to enter all required fields. | Field Name * Extension |
|------------------------------------------------------------------------------|------------------------|
|                                                                              | Alias<br>(select)      |
| Presentation<br>Specify visual properties of the data field.                 | Columns<br>S           |

Navigate back to the list of *Categories*, and select the *Hire Date and Manager* category. Create a new data field with *Field Name* of "Hire Date" and Columns of "10". The next data field will have *Field Name* of "Title". The final data field in this category will have *Field Name* of "ReportsTo" and *Alias* of "ReportsToLastName". When finished, the *Data Fields* list should look like the picture below.

| G Home > Controller: Employees > Category: Hire Date and Manager |                      |         |                |                   |        |           |           |            |
|------------------------------------------------------------------|----------------------|---------|----------------|-------------------|--------|-----------|-----------|------------|
| Category Da                                                      | ta Fields Visibility | ·       |                |                   |        |           |           |            |
| This is a list of da                                             | ta fields.           |         |                |                   |        |           |           |            |
| Quick Find                                                       | P New -              | Preview | 🔺 Up 🛛 🔻 Down  |                   |        |           | View: Dat | a Fields 🔹 |
| Field Name                                                       | Read Only            | Cols    | Rows Data Type | Alias             | Hidden | Text Mode | Σ         | Chart      |
| HireDate                                                         | Default              | 10      | n/a DateTime   | n/a               | No     | Text      | None      | None       |
| Title                                                            | Default              | n/a     | n/a String     | n/a               | No     | Text      | None      | None       |
| ReportsTo                                                        | Default              | n/a     | n/a Int32      | ReportsToLastName | No     | Text      | None      | None       |

Go back to the list of categories and select the *Address* category. Switch to the *Data Fields* tab, and add a few more data fields. They will have the *Field Names*, respectively, of "Address", "City", "Region", "PostalCode" (with *Header Text* of "Postal Code"), "Country", and "HomePhone" (with Header Text of "Home Phone" and Columns of "15"). When finished, the list of data fields should look like the picture below.

| G Home > Controller: Employees > Category: Address |                        |      |                |       |        |           |       |               |
|----------------------------------------------------|------------------------|------|----------------|-------|--------|-----------|-------|---------------|
| Category C                                         | Data Fields Visibility |      |                |       |        |           |       |               |
| This is a list of c                                | lata fields.           |      |                |       |        |           |       |               |
| Quick Find                                         | 🔎 New 🔹 Preview        | 🔺 Up | ▼ Down         |       |        |           | View: | Data Fields 🔹 |
| Field Name                                         | Read Only              | Cols | Rows Data Type | Alias | Hidden | Text Mode | Σ     | Chart         |
| Address                                            | Default                | n/a  | n/a String     | n/a   | No     | Text      | None  | None          |
| City                                               | Default                | n/a  | n/a String     | n/a   | No     | Text      | None  | None          |
| Region                                             | Default                | n/a  | n/a String     | n/a   | No     | Text      | None  | None          |
| PostalCode                                         | Default                | n/a  | n/a String     | n/a   | No     | Text      | None  | None          |
| Country                                            | Default                | n/a  | n/a String     | n/a   | No     | Text      | None  | None          |
| HomePhone                                          | Default                | n/a  | n/a String     | n/a   | No     | Text      | None  | None          |

Navigate back to the list of categories, and select the *Notes* category. Switch to the *Data Fields* tab and create some more data fields. The first data field will have *Field Name* of "Notes", with *Rows* of "4". Next data field will have *Field Name* of "PhotoPath" and *Header Text* of "Photo Path". The final data field will have *Field Name* of "BirthDate", *Columns* of "10", and *Header Text* of "Birth Date".

| Ontrol                 | ler: Employees > Category: N | lotes |                |       |        |           |                         |                   |
|------------------------|------------------------------|-------|----------------|-------|--------|-----------|-------------------------|-------------------|
| Category Data          | Fields Visibility            |       |                |       |        |           |                         |                   |
| This is a list of data | fields.                      |       |                |       |        |           |                         |                   |
| Quick Find             | Preview                      | 🔺 Up  | ▼ Down         |       |        |           | View:                   | Data Fields 🔹     |
| Field Name             | Read Only                    | Cols  | Rows Data Type | Alias | Hidden | Text Mode | Σ                       | Chart             |
| Notes                  | Default                      | n/a   | 4 String       | n/a   | No     | Text      | None                    | None              |
| PhotoPath              | Default                      | n/a   | n/a String     | n/a   | No     | Text      | None                    | None              |
| BirthDate              | Default                      | 10    | n/a DateTime   | n/a   | No     | Text      | None                    | None              |
|                        |                              |       |                |       |        | 5         | Showing <b>1-3</b> of 3 | 3 items   Refresh |

When you generate the application, the detail view for employees page will display the four categories in compact rendering mode.

# **Rendering Modes**

### Compact

The compact mode mimics *Microsoft SharePoint* forms. Fields are listed underneath the category name and description. This is the default rendering mode.

Unlike *Microsoft SharePoint*, the form is an AJAX web form and is being rendered entirely on the client, eliminating the need for post backs and providing an excellent response time. The XML data controller embedded into the server application provides a list of data fields and categories. You can create, modify, and delete categories using *Code On Time Designer*. In the picture below, you can see the default categories for the *Employees* page.

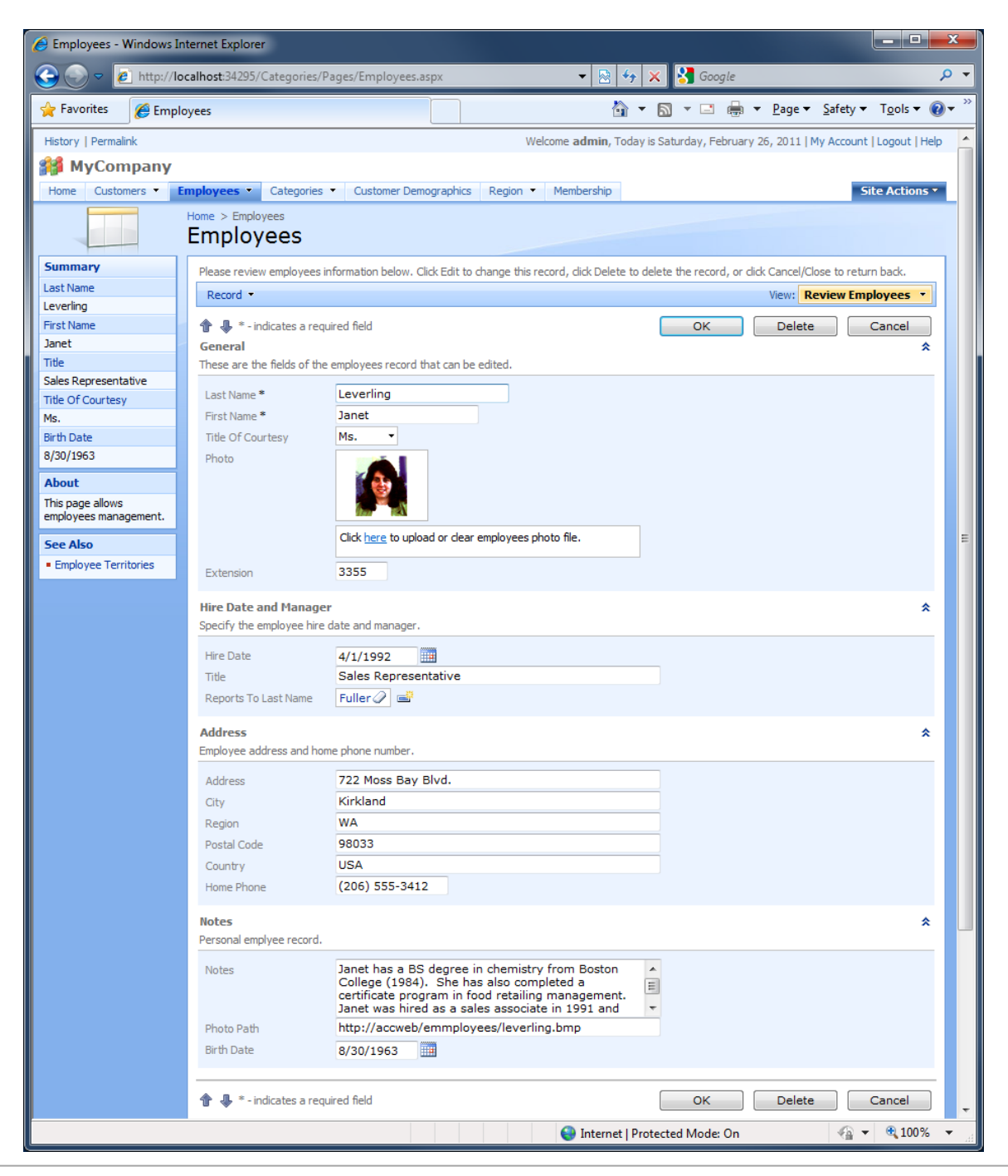

#### **Standard**

Standard rendering mode displays the category name and description on the left, and fields on the right side. It can be enabled by unchecking "Start each data field category in the new column with category information displayed on top" on the Features page of Code On Time Generator.

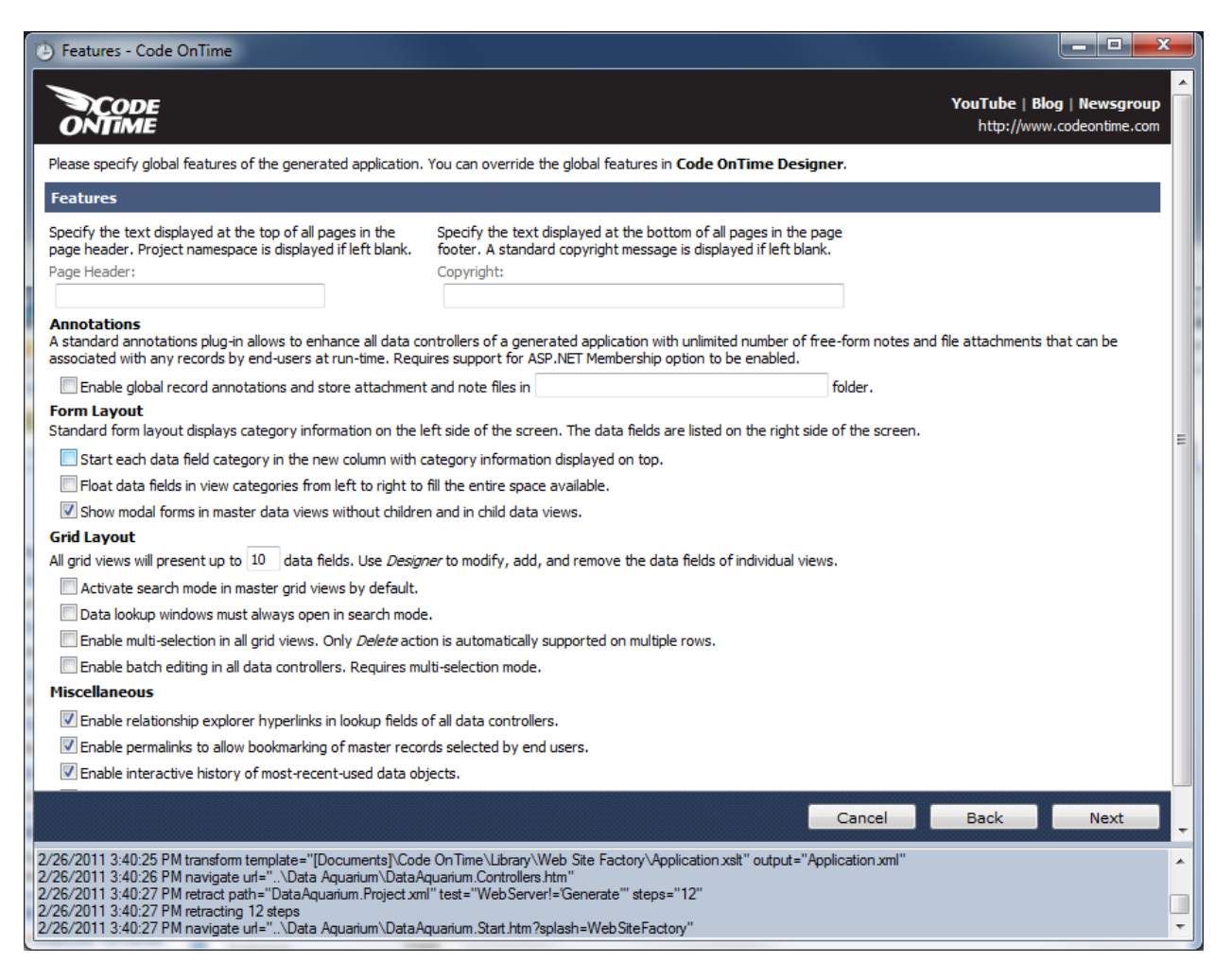

When you regenerate the application, the detail view will look like the page below.

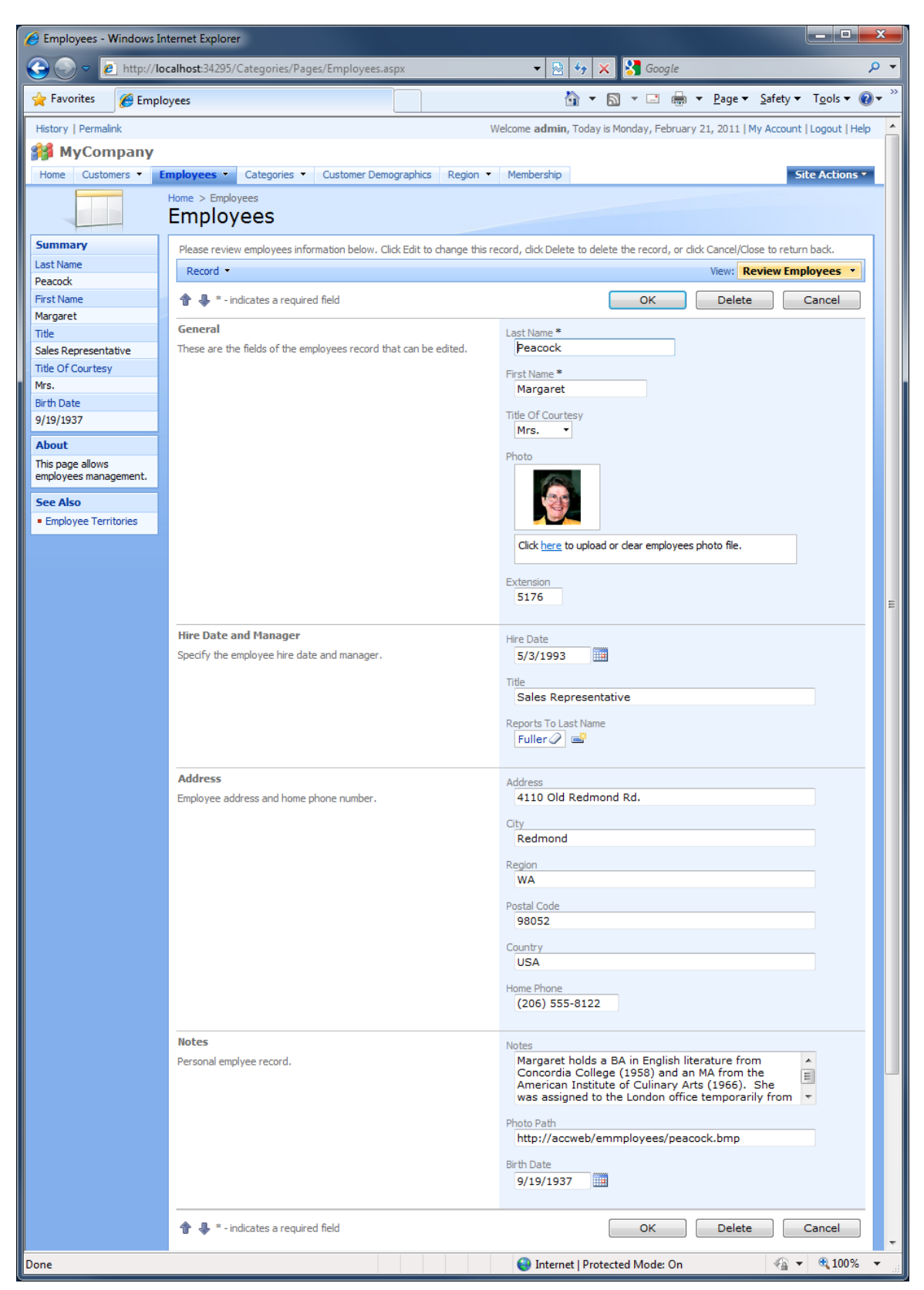

### Floating

You can also make the fields float within each category to provide a much more compact presentation. You can enable floating by checking "Float data fields in view categories from left to right to fill the entire space available".

| Features                                                                                                    |                                                                                                    |                                               |
|----------------------------------------------------------------------------------------------------|----------------------------------------------------------------------------------------------------|-----------------------------------------------|
| Specify the text displayed at the top of all pages in the<br>page header. Project namespace is displayed if left blank.                  | Specify the text displayed at the bottom of all pages in the pa<br>footer. A standard copyright message is displayed if left blank | ige<br>K.                                     |
| Page Header:                                                                                                    | Copyright:                                                                                                    |                                               |
| Annotations<br>A standard annotations plug-in allows to enhance all data c<br>associated with any records by end-users at run-time. Requ | ontrollers of a generated application with unlimited number of fre<br>uires support for ASP.NET Membership option to be enabled.   | e-form notes and file attachments that can be |
| Enable global record annotations and store attachmen                                                                                     | t and note files in                                                                                                    | roider.                                       |
| Form Layout<br>Standard form layout displays category information on the l                                                               | left side of the screen. The data fields are listed on the right side                                                              | of the screen.                                |
| Start each data field category in the new column with                                                                                    | category information displayed on top.                                                                                             |                                               |
| Float data fields in view categories from left to right to                                                                               | fill the entire space available.                                                                                                   |                                               |

 $\overline{\ensuremath{\mathbb Z}}$  Show modal forms in master data views without children and in child data views.

#### Detail view will be presented as in the picture below.

| 😸 Employees - Windows Internet Explorer                                                                                                    | 3  |
|----------------------------------------------------------------------------------------------------|----|
| 🚱 💬 💌 👔 http://localhost:34295/Categories/Pages/Employees.aspx 🔹 🔄 😽 🗙 🚼 Google                                                                                                    | •  |
| 🖕 Favorites 🌈 Employees 👌 🔹 📾 💌 🔤 👻 Page 💌 Safety 💌 Tools 💌 🔞                                                                                                    | >> |
| History   Permalink Welcome admin, Today is Saturday, February 26, 2011   My Account   Logout   Help                                                                                                    |    |
| 💕 MyCompany                                                                                                    |    |
| Home Customers   Employees  Categories  Categories  Customer Demographics  Region  Membership  Site Actions                                                                                                    |    |
| Home > Employees<br>Employees                                                                                                    |    |
| Summary Please review employees information below. Click Edit to change this record, click Delete to delete the record, or click Cancel/Close to return back.                                                                                                    |    |
| Last Name View: Review Employees  Actions  Report  View: Review Employees  View: Review Employees  View: Review  View: Review  View: Review  View: Review  View: Review  View: Review  View: Review  View: Review  View: Review  View: Review  View: Review  View: Review  View: Review  View: Review  View: Review  View: Rev |    |
| First Name Edit Delete Close                                                                                                    |    |
| Margaret General x                                                                                                    |    |
| Sales Representative                                                                                                    |    |
| Title Of Courtesy         Peacock         Margaret         Mrs.         Extension           5176                                                                                                    |    |
| Mrs.                                                                                                    | Ξ  |
| 9/19/1937                                                                                                    |    |
| About                                                                                                    |    |
| This page allows<br>employees management.         Hire Date and Manager         \$           Specify the employee hire date and manager.         \$                                                                                                    |    |
| See Also         Hire Date         Title         Reports To Last Name           • Employee Territories         5/3/1993         Sales Representative         Fuller Image: Comparison of Comparison of Comparis                                                                                                    |    |
| Address  Employee address and home phone number.  Address  City Region Postal Code Country Home Phone  Address  City Region Postal Code Country Home Phone  Address  City Region Postal Code Co |    |
|                                                                                                    |    |
| Personal emplyee record.                                                                                                    |    |
| Notes         Margaret holds a BA in English literature from Concordia College (1958) and an MA from the American Institute of Culinary Arts (1966). She was assigned to the London office temporarily from July through November 1992.         Photo Path       Birth Date         http://accweb/emmployees/peacock.bmp       9/19/1937                                                                                                    |    |
| Edit Delete Close                                                                                                    | -  |
| Done 😜 Internet   Protected Mode: On 🍕 👻 🔩 100% 🔻                                                                                                    | ai |

### **Two Column**

You can also display categories in two different columns. Go back to the *Designer*, select the *Employees* controller, and switch to *Categories* tab. Edit the *General* category, and change *New Column* to "n/a". Save, edit the *Address* category, and change *New Column* to "Yes".

| Controller Commands                                                                              | Fields Views | Categories     | Data Fields                                                              | Action Groups   | Actions |  |            |     |           |            |
|--------------------------------------------------------------------------------------------------|--------------|----------------|--------------------------------------------------------------------------|-----------------|---------|--|------------|-----|-----------|------------|
| This is a list of data field categories in the view. Categories are not supported in grid views. |              |                |                                                                          |                 |         |  |            |     |           |            |
| Quick Find                                                                                       | Record 🝷     |                |                                                                          |                 |         |  |            |     | View: Cat | tegories 🔹 |
| Header Text                                                                                      | View         | Description    |                                                                          |                 |         |  | New Column | Tab | Floating  | Collapsed  |
| New Employees                                                                                    | createForm1  | \$DefaultNewDe | escription                                                               |                 |         |  | n/a        | n/a | n/a       | n/a        |
| General                                                                                          | editForm1    | These are the  | These are the fields of the employees record that can be edited. $$n/a$$ |                 |         |  | n/a        | n/a | n/a       |            |
| Hire Date and Manager                                                                            | editForm1    | Specify the em | ployee hire dat                                                          | te and manager. |         |  | n/a        | n/a | n/a       | n/a        |
| Address                                                                                          | editForm1    | Employee add   | ress and home                                                            | phone number.   |         |  | Yes 🔻      |     | N/A 🔻     | N/A 👻      |
| Save Cancel                                                                                      |              |                |                                                                          |                 |         |  |            |     |           |            |
| Notes                                                                                            | editForm1    | Personal emply | ee record.                                                               |                 |         |  | n/a        | n/a | n/a       | n/a        |

The categories are rendered from top to bottom with the fields and corresponding labels displayed on a single line. Category header text and description are displayed above the category fields.

| 😸 Employees - Windows Internet Explorer   |                               |                                        |                |                               |                                                                            |                                   |  |
|-------------------------------------------|-------------------------------|----------------------------------------|----------------|-------------------------------|----------------------------------------------------------------------------|-----------------------------------|--|
| 🕞 🕞 🗢 🙋 http://lo                         | ocalhost:34295/Categories/F   | Pages/Employees.aspx                   |                | ▼ <a>S</a>                    | Soogle                                                                     | <mark>ب</mark> ۹                  |  |
| 🚖 Favorites 🛛 🌈 Empl                      | loyees                        |                                        |                | <u>Å</u> ▼ 5                  | ] ▼ 🖃 🖶 ▼ <u>P</u> age ▼ <u>S</u> afety ▼                                  | T <u>o</u> ols ▼ @ ▼ <sup>≫</sup> |  |
| History   Permalink                       |                               | ·                                      | Welcor         | me <b>admin</b> , Today is Th | nursday, February 24, 2011   My Account                                    | Logout Help                       |  |
| <b>MyCompany</b>                          |                               |                                        |                |                               |                                                                            |                                   |  |
| Home Customers -                          | Employees  Categories         | Customer Demographics Region           | on 🔹 Memb      | pership                       | Si                                                                         | ite Actions •                     |  |
|                                           | Home > Employees<br>Employees |                                        |                |                               |                                                                            |                                   |  |
| Summary                                   | Please review employees i     | nformation below. Click Edit to change | this record, d | lick Delete to delete the     | e record, or click Cancel/Close to return ba                               | .ck.                              |  |
| Last Name                                 | 🛋 New Employees               | Actions - Report -                     |                |                               | View: Review Emp                                                           | oloyees 🔹                         |  |
| First Name                                | <b>4</b> L                    |                                        |                | ſ                             | Edit Delete                                                                | Close                             |  |
| Janet                                     | General                       |                                        | \$             | Address                       |                                                                            | ¢103¢                             |  |
| Title                                     | These are the fields of the   | employees record that can be edited.   | <u>^</u>       | Employee address an           | d home phone number.                                                       | ~                                 |  |
| Sales Representative                      |                               |                                        |                |                               |                                                                            | E                                 |  |
| Title Of Courtesy                         | Last Name                     | Leverling                              |                | Address                       | 722 Moss Bay Blvd.                                                         |                                   |  |
| Ms.                                       | First Name                    | Janet                                  |                | City                          | Kirkland                                                                   |                                   |  |
| Birth Date                                | Title Of Courtesy             | Ms.                                    |                | Region                        | WA                                                                         |                                   |  |
| 8/30/1963                                 | Photo                         |                                        |                | Postal Code                   | 98033                                                                      |                                   |  |
| About                                     |                               |                                        |                | Country                       | USA                                                                        |                                   |  |
| This page allows<br>employees management. |                               |                                        |                | Home Phone                    | (206) 555-3412                                                             |                                   |  |
| See Also                                  | Extension                     | 3355                                   |                | Notes                         |                                                                            | *                                 |  |
| <ul> <li>Employee Territories</li> </ul>  |                               |                                        |                | Personal emplyee rec          | ord.                                                                       |                                   |  |
|                                           | Hire Date and Manage          | r .                                    | *              | Notes                         | Janet has a BS degree in chemistry                                         | from                              |  |
|                                           | Specify the employee hire     | date and manager.                      |                |                               | Boston College (1984). She has also                                        | o<br>food                         |  |
|                                           | Hire Date                     | 4/1/1992                               |                |                               | retailing management. Janet was hi                                         | red as a                          |  |
|                                           | Title                         | Sales Representative                   |                |                               | sales associate in 1991 and promote<br>sales representative in February 19 | ad to                             |  |
|                                           | Reports To Last Name          | Fuller 🕄                               |                | Photo Path                    | http://accweb/emmployees/leverlin                                          | a.bmp                             |  |
|                                           |                               |                                        |                | Birth Date                    | 8/30/1963                                                                  | 2                                 |  |
|                                           |                               |                                        |                |                               | , ,                                                                        |                                   |  |
|                                           | <b>†</b> 4                    |                                        |                | [                             | Edit Delete                                                                | Close                             |  |
|                                           |                               |                                        |                |                               |                                                                            |                                   |  |
| Done                                      |                               |                                        |                | 😌 Internet   Protect          | ted Mode: On 🛛 🐴 🔻                                                         | 🔍 100% 🔻 💡                        |  |

### Tabbed

You can also enable a standard or compact rendering with categories activated when a corresponding tab is selected.

Switch back to the *Designer*, select the *Employees* controller, and switch to the *Categories* tab. For the *Address* category, change *New Column* field back to "n/a", and change *Tab* to "Address". Change *General* category to have a *New Column* of "No". Change the *Tab* field of *Notes* category to "Address".

| Controller Commands                                                                              | s Fields Views | Categories       | Data Fields                                                      | Action Groups | Actions |  |            |         |           |           |
|--------------------------------------------------------------------------------------------------|----------------|------------------|------------------------------------------------------------------|---------------|---------|--|------------|---------|-----------|-----------|
| This is a list of data field categories in the view. Categories are not supported in grid views. |                |                  |                                                                  |               |         |  |            |         |           |           |
| Quick Find 🔎                                                                                     | Record 🝷       |                  |                                                                  |               |         |  |            |         | View: Cat | egories 🔹 |
| Header Text                                                                                      | View           | Description      |                                                                  |               |         |  | New Column | Tab     | Floating  | Collapsed |
| New Employees                                                                                    | createForm1    | \$DefaultNewDes  | DefaultNewDescription n/a n/a                                    |               |         |  | n/a        | n/a     |           |           |
| General                                                                                          | editForm1      | These are the fi | These are the fields of the employees record that can be edited. |               |         |  | No         | n/a     | n/a       | n/a       |
| Hire Date and Manager                                                                            | editForm 1     | Specify the emp  | loyee hire date                                                  | and manager.  |         |  | n/a        | n/a     | n/a       | n/a       |
| Address                                                                                          | editForm 1     | Employee addre   | ss and home pł                                                   | none number.  |         |  | n/a        | Address | n/a       | n/a       |
| Notes                                                                                            | editForm1      | Personal emplye  | ee record.                                                       |               |         |  | N/A 🔻      | Address | N/A 🔻     | N/A 👻     |

The employee detail page will be split into two tabs, *General* and *Address*.

| 🖉 Employees - Windows I   | nternet Explorer                                                                                             |                                                                                                    |
|---------------------------|----------------------------------------------------------------------------------------------------|----------------------------------------------------------------------------------------------------|
| 😌 🕞 🔻 🙋 http://l          | calhost:34295/Categories/Pages/Employees.aspx                                                                | 🔻 🗟 🐓 🗙 🚼 Google 🛛 🔎 👻                                                                                                    |
| 🚖 Favorites 🏾 🏉 Emp       | oyees                                                                                                    | 🚵 🔻 🖾 👻 🖃 🖶 👻 <u>P</u> age 🕶 Safety 🕶 T <u>o</u> ols 🕶 🕢 👻                                                                                                    |
| History   Permalink       |                                                                                                    | Welcome admin, Today is Thursday, February 24, 2011   My Account   Logout   Help                                                                                                    |
| 瓣 MyCompany               |                                                                                                    |                                                                                                    |
| Home Customers •          | Employees  Categories  Customer Demographics Region  Membership                                              | Site Actions •                                                                                                    |
|                           | Home > Employees Employees                                                                                   |                                                                                                    |
| Summary                   | Please review employees information below. Click Edit to change this record, click Delete to delete the reco | ord, or dick Cancel/Close to return back.                                                                                                    |
| Last Name                 | Report •                                                                                                    | View: Review Employees 🔻                                                                                                    |
| First Name                | <b>+</b> +                                                                                                   | Edit Delete Close                                                                                                    |
| Steven                    | General Address                                                                                              |                                                                                                    |
| Title<br>Sales Manager    | Address                                                                                                    | Address                                                                                                    |
| Title Of Courtesy         | Employee address and home phone number.                                                                      | 14 Garrett Hil                                                                                                    |
| Mr.                       |                                                                                                    | City<br>London                                                                                                    |
| Birth Date                |                                                                                                    | Reninn                                                                                                    |
| 3/4/1955                  |                                                                                                    | N/A                                                                                                    |
| About<br>This page allows |                                                                                                    | Postal Code                                                                                                    |
| employees management.     |                                                                                                    | SWIDK                                                                                                    |
| See Also                  |                                                                                                    | UK                                                                                                    |
| Employee Territories      |                                                                                                    | Home Phone                                                                                                    |
|                           |                                                                                                    | (71) 555-4848                                                                                                    |
|                           | Notes                                                                                                    | Notes                                                                                                    |
|                           | Personal emplyee record.                                                                                     | Steven Buchanan graduated from St. Andrews University, Scotland, with a BSC degree in 1976. Upon initiating the company as a cales representative                                                                                                    |
|                           |                                                                                                    | in 1992, he spent 6 months in an orientation program at the Seattle office<br>and then returned to bic permeant post in London. He was promoted to                                                                                                    |
|                           |                                                                                                    | sales manager in March 1993. Mr. Buchanan has completed the courses<br>"Successful Telemarketing" and "International Sales Management." He is                                                                                                    |
|                           |                                                                                                    | nuent in French.                                                                                                    |
|                           |                                                                                                    | http://accweb/emmployees/buchanan.bmp                                                                                                    |
|                           |                                                                                                    | Birth Date                                                                                                    |
|                           |                                                                                                    | 3/4/1955                                                                                                    |
|                           | <b>4</b> 1                                                                                                   | Edit Delete Close T                                                                                                    |
|                           |                                                                                                    | Source Close Clos |
|                           |                                                                                                    |                                                                                                    |

Tabs are aware of the *edit* and *insert* modes of the view and are working in unison. For example, if you start editing the data while the first tab is selected and then switch to the second tab then the data fields are presented in edit mode as well and edits of the first tab are not lost.

If there is an error in the invisible field then the tab is automatically selected and the field is highlighted when a user tries to update or insert a record.